### Sistema digital de Medicamentos

IOMA

GOBIERNO DE LA PROVINCIA DE BUENOS AIRES

Etapa II Accesorios

# Iniciar trámite

1. Ingresá con usuario y contraseña a www.ioma.gba.gov.ar/Sistemas/ACCESORIOS

| IOMA |                         | DENIOS ARES |
|------|-------------------------|-------------|
|      | Sistema de Medicamentos |             |
|      | Usuario                 |             |
|      | Contraseña              |             |
|      |                         |             |
|      | Iniciar sesión          |             |
|      |                         |             |
|      |                         |             |
|      | Copyright 😂 2020 - IOMA |             |

2. Iniciar trámite. En "INICIAR TRÁMITE",

|                                                         | testing 💄 Salir 🗈 🖗 🛲 🛤                      |
|---------------------------------------------------------|----------------------------------------------|
| + Iniciar Tramite                                       | Bienvenidos al nuevo sistema de medicamentos |
| <ul> <li>Q Buscar Histórico</li> <li>Istados</li> </ul> |                                              |
|                                                         |                                              |
|                                                         |                                              |
|                                                         |                                              |
|                                                         |                                              |

#### **3.** Completá los datos

| IOMA                              |                                                                                             |                                                     | usuario 💄 Salir 🗭 🎉 BUEINOS ARRES |
|-----------------------------------|---------------------------------------------------------------------------------------------|-----------------------------------------------------|-----------------------------------|
| + Iniciar Tramite                 | Búsqueda de afiliado                                                                        |                                                     |                                   |
| Q Buscar Histórico<br>I≣ Listados | Identidad<br>Femenino v<br>Buscar                                                           | Número de documento<br>12345678                     |                                   |
|                                   | Nombre: GARCÍA JUANA<br>Estado afiliado actual: (Xerreo<br>Email *<br>juanagarcia@gmail.com | Sexo: Femenino<br>CUIL: 23123456789                 | Número de documento: 12345678     |
|                                   | <b>Teléfono</b><br>Se requiere al r                                                         | menos un teléfono de contacto completo <b>(Có</b> 4 | tigo de Área + Teléfono) X        |

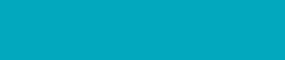

#### **4.** Hacé click en "Cargar Recetas"

|                           |                     |                            |                                      | testing 💄 🖇                | Salir 🕩 🛛 🖗 BUENOS AIRI |
|---------------------------|---------------------|----------------------------|--------------------------------------|----------------------------|-------------------------|
| + Iniciar Tramite         | Email *             |                            |                                      |                            |                         |
| <b>Q</b> Buscar Histórico | msvivier@gmail.com  |                            |                                      |                            |                         |
| 🗮 Listados                | Teléfono            |                            |                                      |                            |                         |
|                           |                     | Se requiere al menos un te | éfono de contacto completo <b>((</b> | Código de Área + Teléfono) | ×                       |
|                           | Código Áerea        | Teléfono Móvil             | Código Áerea                         | Teléfono Fijo              |                         |
|                           | 221                 | 5019111                    | 221                                  | 4520033                    |                         |
|                           | Domicilio           |                            |                                      |                            |                         |
|                           | Calle: 66 Nro: 1595 | Código Postal: 1900        |                                      |                            |                         |
|                           |                     |                            |                                      |                            |                         |
|                           | Ver Histórico       |                            |                                      | (                          | Cargar Receta/s         |
|                           |                     | Copyright (                | 2020 - IOMA                          |                            | ^                       |

IOMA

GOBIERNO DE LA PROVINCIA DE BUENOS AIRES

#### 5. Completá el Módulo de Carga de Recetas

| IOMA                      | usuario 😩 Salir 🗇 🐞 कालक सबस                                                                                                    |
|---------------------------|----------------------------------------------------------------------------------------------------|
| + Iniciar Tramite         | Módulo de carga de receta/s                                                                                                    |
| <b>Q</b> Buscar Histórico |                                                                                                    |
| <b>¦≣</b> Listados        | Número de afiliado Apellido y nombre del afiliado Documento Fecha Nacimiento                                                                                                    |
|                           | 212345678800 GARCIA JUANA 12345678 15/10/1958                                                                                                    |
|                           | Femenino v 52                                                                                                    |
|                           | Email                                                                                                    |
|                           | Juanagarcia@gmail.com                                                                                                    |
|                           | usuariosalir 😝 📓 सामस्य प्रकार                                                                                                    |
| Iniciar Tramite           | 4 123 1900                                                                                                    |
| <b>Q</b> Buscar Histórico | Dates de Pereta                                                                                                    |
| 🔚 Listados                |                                                                                                    |
| (                         | Número de Receta * Fecha Prescripción Receta * 23/09/2020                                                                                                    |
|                           | Profesional *                                                                                                    |
|                           | Buscar profesional por matricula                                                                                                    |
|                           | Patologia Droga                                                                                                    |
|                           | testing 💄 Salir 🗇 🖓 सामका समय                                                                                                    |
| + Iniciar Tramite         | 66 1595 1900                                                                                                    |
| <b>Q</b> Buscar Histórico | Patologia Droga Pickar patologia por codigo o nombre Pickar patologia por codigo o nombre Pickar droga por nombre Pickar droga por nombre Pickar droga |
| <b>i≡</b> Listados        | Envases solicitados Dosis diaria Duración dias                                                                                                    |
|                           | Limpiar RP                                                                                                    |
|                           | Datos de RP 2                                                                                                    |
|                           | Patologia Droga<br>Buscar patologia por codigo o nombre Buscar droga por nombre V                                                                                                    |
|                           | Envases solicitados Dosis diaria Duración dias                                                                                                    |
|                           | Limpiar RP                                                                                                    |
|                           |                                                                                                    |
| -                         | Agregar Receta                                                                                                    |
|                           |                                                                                                    |

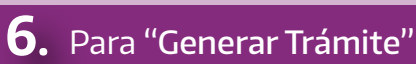

| Datos de Recet                         | a #1 ACCESORIOS |               |                                               |
|----------------------------------------|-----------------|---------------|-----------------------------------------------|
| Q Buscar Histórico<br>Número de Receta | Fecha Prescri   | pción Receta  |                                               |
| <b>!</b> ≡ Listados 696969696999       | 26/09/2020      | <b>i</b>      |                                               |
| Profesional                            |                 |               |                                               |
| M113900-PEREZ PAT                      | RICIO           |               |                                               |
| RP# 1 ACCESORIO                        |                 |               |                                               |
| Patologia                              |                 |               | Droga                                         |
| 250-DIABETES                           |                 |               | TIRAS REACTIVAS P/CETONEMIA-ENVASE X 10 TIRAS |
| Envases solicitados                    | Dosis diaria    | Duración dias |                                               |
| 1                                      | 1               | 7             |                                               |
| RP# 2                                  |                 |               |                                               |
| Patologia                              |                 |               | Droga                                         |
|                                        |                 |               |                                               |
|                                        |                 |               |                                               |
| Envases solicitados                    | Dosis diaria    | Duración dias |                                               |

#### 7. En el enlace se ve el trámite generado

|                           | testing 🛔 Salir 🕩 🐞 🚥 🕬                                                                                           |
|---------------------------|----------------------------------------------------------------------------------------------------|
| + Iniciar Tramite         | Generación de trámites                                                                                            |
| <b>Q</b> Buscar Histórico | Trámites iniciados para el afiliado GARCÍA JUANA - DNI es 12345678                                                |
| 🔁 Listados                | Número de trámite : 11-441-0126500/20 de tipo Accesorios .Si desea visualizar el trámite haga dick en este enlace |
|                           |                                                                                                    |
|                           |                                                                                                    |
|                           |                                                                                                    |

IOMA

GOBIERNO DE LA PROVINCIA DE BUENOS AIRES

**8.** Adjuntá la documentación: historia clínica, receta, certificado de discapacidad (si correspondiere).

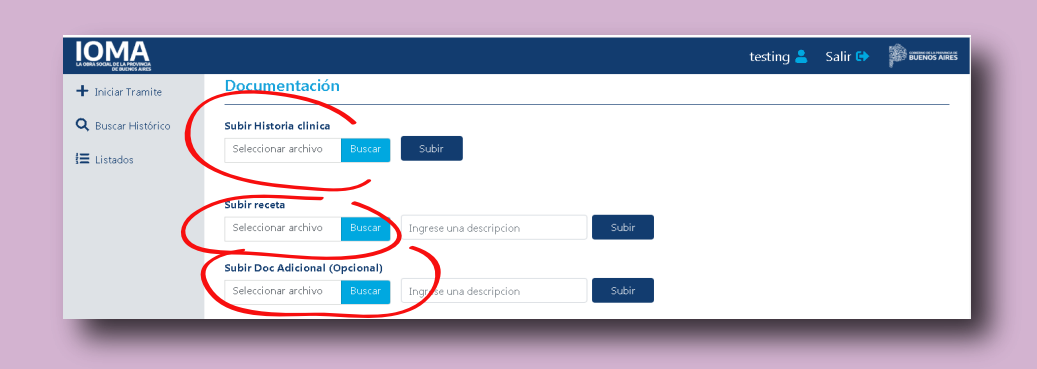

#### **Sistema digital de Medicamentos** Etapa II Accesorios

## Histórico

#### 9. Otras funciones desde el Menú Principal: "Buscar Histórico"

| ΙΟΜΑ                      | testing 🛎 | Salir 🖙 |  |
|---------------------------|-----------|---------|--|
| 🕂 Iniciar Tramite         |           |         |  |
| <b>Q</b> Buscar Histórico |           |         |  |
| <b>I≡</b> Listados        |           |         |  |
|                           |           |         |  |
|                           |           |         |  |
|                           |           |         |  |
|                           |           |         |  |
|                           |           |         |  |
|                           |           |         |  |
|                           |           |         |  |

IOMA

GOBIERNO DE LA PROVINCIA DE BUENOS AIRES

#### **10.** "Listados" (opciones de listados de acuerdo al Plan)

|                           |                     |                       |             |             |          | testing 💄 🖇    | Salir 🔂 |    |
|---------------------------|---------------------|-----------------------|-------------|-------------|----------|----------------|---------|----|
| + Iniciar Tramite         | Trámites por A      | ccesorios             |             |             |          |                |         |    |
| <b>Q</b> Buscar Histórico | Delegación          | Auditoría Directorio  | Con Pro     | visión Dene | gados    |                |         |    |
| 🔚 Listados                | Todos Ninguno CS    | V Excel PDF           |             |             |          |                |         |    |
|                           |                     |                       |             |             |          | Bu             | scar:   |    |
|                           | N° Trámite 🔷 👻      | Nombre y Apellido 💦 🌲 | Identidad 🖨 | Documento 🖨 | Estado 🜲 | Fecha Iniciado |         | \$ |
|                           | 11-441-0126500/20   | GARCÍA JUANA          | Femenina    | 12345678    | Iniciado | 2020-09-26     |         |    |
|                           | 9 11-441-0126496/20 | PÉREZ MARÍA           | Femenina    | 23456789    | Iniciado | 2020-09-24     |         |    |
|                           | • 11-441-0126491/20 | GONZÁLEZ JUAN         | Masculina   | 34563663    | Iniciado | 2020-09-23     |         |    |

11. Haciendo clic en el "+" se abre el trámite y se puede adjuntar documentación digital si no se hizo en la instancia de generación del mismo

| LA ORRA SOCIAL DE LA PROVINCIA<br>DE BUCHOS AIRES |                                     |                       |             |        |
|---------------------------------------------------|-------------------------------------|-----------------------|-------------|--------|
| + Iniciar Tramite                                 | Trámites por A                      | ccesorios             |             |        |
| <b>Q</b> Buscar Histórico                         | Delegación                          | Auditoría Directorio  | Con Pro     | visión |
| 🔚 Listados                                        | Todos Ninguno CS                    | V Excel PDF           |             |        |
|                                                   |                                     |                       |             |        |
|                                                   | N° Trámite 🔷 🔻                      | Nombre y Apellido 🛛 🌲 | Identidad 🌲 | Docun  |
|                                                   | <ul><li>11-441-0126500/20</li></ul> | GARCÍA JUANA          | Femenina    | 123456 |
|                                                   | • 11-441-0126496/20                 | PÉREZ MARÍA           | Femenina    | 234567 |
|                                                   | 11-441-0126491/20                   | GONZÁLEZ JUAN         | Masculina   | 345636 |

**Sistema digital de Medicamentos** Etapa II Accesorios

#### **12.** A continuación, "Enviar a auditar".

|                    |                              |                           |                | Lesting 🎽 Saili 🔧 🐞 BUENOS AIRES   |
|--------------------|------------------------------|---------------------------|----------------|------------------------------------|
| + Iniciar Tramite  | Carga del trámite            | - 11-441-0126500/20       |                | Enviar a auditar Volver al listado |
| Q Buscar Histórico | Número de afiliado           | Apellido y nombre del afi | iado Documento | Fecha Nacimitati                   |
| l Listados         | 212345678800                 | GARCÍA JUANA              | 12345678       | 15/10/1958                         |
|                    | Identidad Pe<br>Femenino ~ 5 | so* Talla<br>2 0          |                |                                    |
|                    | Teléfono                     |                           |                |                                    |
|                    | Código Áerea                 | Teléfono Móvil            | Código Áerea   | Teléfono Fijo                      |
|                    | 221                          | 1234567                   | 221            | 7654321                            |
|                    |                              |                           |                |                                    |
|                    |                              |                           |                |                                    |
|                    |                              |                           |                |                                    |

IOMA

GOBIERNO DE LA PROVINCIA DE BUENOS AIRES

#### **13.** Tres opciones: Buscar histórico - Listados - Auditoría. En "Auditoría" / "Accesorios" se visualizan los trámites a auditar

|                    | accesorios 🚢 Salir 🖙 🕸 स्वरूप स्वय           |
|--------------------|----------------------------------------------|
| Q Buscar Histórico | Bienvenidos al nuevo sistema de medicamentos |
| E Listados         |                                              |
| 🗄 Auditoría        |                                              |
| Accesorios         |                                              |
|                    |                                              |
|                    |                                              |
|                    |                                              |
|                    |                                              |
|                    |                                              |

**14.** Con el "ojo" se ve el trámite, y con el "martillo" se audita

| IOMA                      |                                                                                  | accesorios 💄     | Salir 🕩     |                 |
|---------------------------|----------------------------------------------------------------------------------|------------------|-------------|-----------------|
| <b>Q</b> Buscar Histórico | Trámites para auditar                                                            |                  |             |                 |
| <b>I</b> ≡ Listados       |                                                                                  |                  |             |                 |
| I≡ Auditoría              | Todos Ninguno CSV Excel PDF                                                      |                  | Bueen       |                 |
|                           |                                                                                  |                  | Buscal.     |                 |
|                           | N° Trámite 👻 Nombre y Apellido 💠 Identidad 🖨 Documento 🌩 Estado 🗢 Fecha Iniciado | 🔷 🛛 Fecha Último | Movimier to | Acciones        |
|                           | 11-441-0189616/20 GARCIA JUANA Femenina 12345678 (Para Auditar) 2020-09-30       | 2020-09-30       |             | •               |
|                           | Mostrando registros del 1 al 1 de un total de 1 registros                        |                  |             |                 |
|                           |                                                                                  |                  |             | << 1 >>         |
|                           |                                                                                  |                  |             | 100             |
| ΙΟΜΑ                      |                                                                                  | accesorios 🔒     | Salir 🔂     | BUENOS AIRES    |
| Q Buscar Histórico        | Autorización de trámites                                                         |                  |             |                 |
| ≡ Listados                | General                                                                          |                  |             |                 |
| Ì≡ Auditoría              | N° Afiliado: 212345678800 Apellido y nombre: GARCÍA JUANA                        | Sexo: 2          | Documento   | 12345678        |
|                           | Peso: 52 Talla: 0                                                                |                  |             |                 |
|                           | Partido.                                                                         |                  |             | _               |
|                           | Archivos                                                                         |                  |             | _               |
|                           | Recetas adjuntas: rr                                                             |                  |             |                 |
|                           | Recetas                                                                          |                  |             |                 |
|                           | Receta 1                                                                         |                  |             |                 |
|                           | Número de Receta: SAMO 1 Fecha de prescripción: 29/09/2020 12:00:00 a.m.         |                  | Cod. autori | zación: 3538930 |
|                           | Profesional: M112265-SANTARROSA ANDREA LUCIA                                     |                  |             | _               |
|                           | RP I<br>Patologia • 250 - DIABETES                                               |                  |             |                 |
|                           | Medicamento: 8011 - TIRAS REACTIVAS P/PROTEINURIATIRAS X 50                      |                  |             |                 |
|                           | Dosis diaria: 2 Duración tratamiento: 25 Env solicitados: 2                      |                  |             |                 |
|                           | Autorizado: O Si O No                                                            |                  |             |                 |
|                           | Envases autorizados: Duración ciclo en días Cantidad ciclos Motivo auditoria     |                  |             |                 |
|                           |                                                                                  |                  |             | _               |
|                           | Grabar Ver Histórico                                                             |                  |             |                 |
| -                         |                                                                                  |                  |             | _               |
|                           |                                                                                  |                  |             |                 |

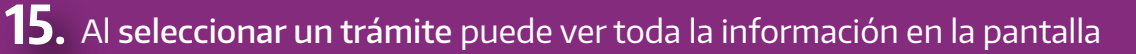

| ΙΟΜΑ               |                                                                              | accesorios 💄 | 🖌 Salir 🗭 🌇 BUENOS AB      | irês |
|--------------------|------------------------------------------------------------------------------|--------------|----------------------------|------|
| Q Buscar Histórico | Autorización de trámites                                                     |              |                            |      |
| }≡ Listados        | General                                                                      |              |                            |      |
| I≡ Auditoría       | N° Afiliado: 212345678800 Apellido y nombre: GARCÍA JUANA                    | Sexo: 2      | Documento 12345678         |      |
|                    | Peso: 52 Talla: 0<br>N° trámite: 11-441-0189611/20 Partido:                  |              |                            |      |
|                    | Archivos                                                                     |              |                            |      |
|                    | Historia clínica: Ver<br>Recetas adjuntas: m                                 |              |                            |      |
|                    | Recetas                                                                      |              |                            |      |
|                    | Receta 1                                                                     |              |                            |      |
|                    | Número de Receta: SAMO 1 Fecha de prescripción: 29/09/2020 12:00:00 a.m.     |              | Cod. autorización: 3538930 |      |
|                    | Profesional: M112265-SANTARROSA ANDREA LUCIA                                 |              |                            |      |
|                    | RP 1                                                                         |              |                            |      |
|                    | Patologia : 250 - DIABETES                                                   |              |                            |      |
|                    | Medicamento: 8011 - TIRAS REACTIVAS P/PROTEINURIATIRAS X 50                  |              |                            |      |
|                    | Dosis diaria: 2 Duración tratamiento: 25 Env solicitados: 2                  |              |                            |      |
|                    | Autorizado: O Si O No                                                        |              |                            |      |
|                    | Envases autorizados: Duración ciclo en días Cantidad ciclos Motivo auditoria |              |                            |      |
|                    |                                                                              |              |                            |      |
|                    | Grabar Ver Histórico                                                         |              |                            |      |

IOMA

GOBIERNO DE LA PROVINCIA DE BUENOS AIRES

**16.** Si lo requiere, puede presionar la pestaña "Ver histórico", que mostrará el histórico de recetas de cada afiliado

Debe completar los datos correspondientes a cada prescripción: **cantidad de envases autorizados**, duración de los ciclos, cantidad de ciclos y el motivo.

| ΙΟΜΑ               |                                                                                         | accesorios 💄 | Salir 🔂                    |          |  |  |
|--------------------|-----------------------------------------------------------------------------------------|--------------|----------------------------|----------|--|--|
| Q Buscar Histórico | Autorización de trámites                                                                |              |                            |          |  |  |
| Ì≡ Listados        | General                                                                                 |              |                            |          |  |  |
| Ì≡ Auditoría       | N° Afiliado: 212345678800 Apellido y nombre: GARCÍA JUANA                               | Sexo: 2      | Documento                  | 12345678 |  |  |
|                    | Peso: 52 Talla: 0 N* trámite: 11-441-0189611/20 Partido:                                |              |                            |          |  |  |
|                    | Archivas                                                                                |              |                            |          |  |  |
|                    | Historia clinica: Ver<br>Recetas adjuntas: rr                                           |              |                            |          |  |  |
|                    | Recetas                                                                                 |              |                            |          |  |  |
|                    | Receta 1                                                                                |              |                            |          |  |  |
|                    | Número de Receta: SAMO 1 Fecha de prescripción: 29/09/2020 12:00:00 a.m.                |              | Cod. autorización: 3538930 |          |  |  |
|                    | Profesional: M112265-SANTARROSA ANDREA LUCIA                                            |              |                            |          |  |  |
|                    | RP1                                                                                     |              |                            |          |  |  |
|                    | Portogia : 230 - DABETES<br>Medicamento: 8011 - TIRAS REACTIVAS P/PROTEINURIATIRAS X 50 |              |                            |          |  |  |
|                    | Dosis diaria: 2 Duración tratamiento: 25 Env solicitados: 2                             |              |                            |          |  |  |
|                    | Autorizado: Si No                                                                       |              |                            |          |  |  |
|                    |                                                                                         |              |                            |          |  |  |
|                    |                                                                                         |              |                            |          |  |  |
|                    | Grabar Ver Histórico                                                                    |              |                            |          |  |  |
|                    |                                                                                         |              |                            |          |  |  |

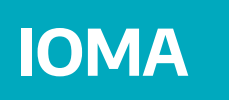

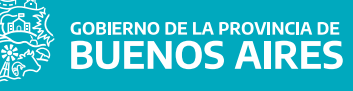

**17.** Una vez completados todos los campos, si lo considera pertinente el auditor debe marcar "Sí" en "autorizado"

| ΙΟΜΑ               |                                                                          | accesorios 💄 | Salir 🕞    |                  |
|--------------------|--------------------------------------------------------------------------|--------------|------------|------------------|
| Q Buscar Histórico | Autorización de trámites                                                 |              |            |                  |
| I≡ Listados        | General                                                                  |              |            |                  |
| I Auditoría        | N* Afiliado: 212345678800 Apellido y nombre: GARCÍA JUANA                | Sexo: 2      | Documento  | 12345678         |
|                    | Peso: 52 Talla: 0                                                        |              |            |                  |
|                    | Nº trámite: 11-441-0189611/20 Partido:                                   |              |            |                  |
|                    | Archivos                                                                 |              |            |                  |
|                    | Historia clínica: Ver<br>Recetas adjuntas: m                             |              |            |                  |
|                    | Recetas                                                                  |              |            |                  |
|                    | Receta 1                                                                 |              |            |                  |
|                    | Número de Receta: SAMO 1 Fecha de prescripción: 29/09/2020 12:00:00 a.m. |              | Cod. autor | ización: 3538930 |
|                    | Profesional: M112265-SANTARROSA ANDREA LUCIA                             |              |            |                  |
|                    | RP 1                                                                     |              |            |                  |
|                    | Patologia : 250 - DIABETES                                               |              |            |                  |
|                    | Medicamento: 2011 - TIRAS REACTIVAS P/PROTEINURIATIRAS X 50              |              |            |                  |
|                    | Dosi diaria: 2 Duración tratamiento: 25 Env solicitados: 2               |              |            |                  |
|                    | Autorizado: • Si • Jo                                                    |              |            |                  |
|                    | Envases Contidad ciclos Motivo auditoria                                 |              |            |                  |
| _                  |                                                                          |              |            |                  |
| C                  | Grabar Ver listórico                                                     |              |            |                  |
|                    |                                                                          |              |            |                  |

Al finalizar cada trámite, debe presionar "**Grabar**" para que quede auditado y listo para que la delegación proceda a la provisión.

#### **Sistema digital de Medicamentos** Etapa II Accesorios

## Provisión

**18.** Cuando el trámite fue auditado, en la Delegación podrán visualizarlo en una bandeja de trámites "Autorizados" o en otra, de "Denegados"

|                   |                       |             |             |          |                  | testing 💄 🛛 Salir 🕩       | Þ  |
|-------------------|-----------------------|-------------|-------------|----------|------------------|---------------------------|----|
| Trámites po       | or Accesorios         |             |             |          |                  |                           |    |
| Delegación        | Auditoría             |             | Autorizados | Denega   | dos              |                           |    |
| Todos Ninguno     | CSV Excel PDF         |             |             |          |                  |                           |    |
|                   |                       |             |             |          |                  | Buscar:                   |    |
| N° Trámite 🛛 🚽    | Nombre y Apellido 🛛 🌲 | Identidad 🌲 | Documento 🚔 | Estado 🌲 | Fecha Iniciado 🌲 | Fecha Último Movimiento 🕯 | Ac |
| 11-441-0109640/20 | 100771 (12108-804794) | Femerica    |             | Auditado | 2020-09-30       | 2020-09-30                | 0  |
| 11-441-0109625/20 | LEA PLAZA DIOS WALTER | Masculina   | 26840589    | Auditado | 2020-09-30       | 2020-09-30                | 0  |
| 11-441-0189622/20 | BARENI ELENICA ELIA   | remening    | 1748755     | Auditado | 2020-09-30       | 2020-09-30                | 0  |
| 11-441-0109614/20 | LEA PLAZA DIOS WALTER | Masculina   | 26846389    | Auditado | 2020-09-29       | 2020-09-30                | 0  |
| 11-441-0103612/00 | PRETTI SILVIA BEATRIZ | Femerica    | 13805252    | Auditado | 2020-09-29       | 2020-09-29                | 0  |
| 11-441-0189611/20 | PRETTI SEURA BEATRIZ  | Femerica    | 13909252    | Auditado | 2020-09-29       | 2020-09-29                | 0  |
| 11-441-0189610/20 | LEA PLAZA DIOS WALTER | Masculina   | 21840389    | Auditado | 2020-09-29       | 2020-09-29                | 0  |
| 11-441-0189607/20 | LEA PLAZA DIOS WALTER | Masculina   | 26840589    | Auditado | 2020-09-28       | 2020-09-29                | 0  |
|                   | Research a sector of  |             |             | -        | 2020 00 25       | 2020 00 25                | 0  |

IOMA

GOBIERNO DE LA PROVINCIA DE BUENOS AIRES

**19.** Al hacer click en el ojo de la derecha de un trámite, se puede ver el contenido de un trámite. Y, en particular puede ver lo que autorizó el auditor

|                              |                           |                       | testing 💄 Salir 🕩 👔 BUENOS AR |
|------------------------------|---------------------------|-----------------------|-------------------------------|
| Datos de Receta 2            |                           |                       |                               |
| Número de Receta             | Fecha Prescripción Receta |                       |                               |
| SAMO 2                       | 30/09/2020                | SAMO                  |                               |
| Profesional                  |                           |                       |                               |
| M112265-SANTARROSA A         | NDREA LUCIA               |                       |                               |
| Datos de RP #1               |                           |                       |                               |
| Patologia                    |                           | Droga                 |                               |
| 250.x - Insulinorresistencia |                           | 7909 - LANCETA UNIDAD |                               |
| Producto                     |                           |                       |                               |
|                              |                           |                       |                               |
| Envases solicitados          | invases autorizados       | Dosis diaria          | Duración del ciclo solicitado |
| Duración del ciclo autoriza  | do entidad de ciclos      | 2                     | 30                            |
| 28                           | 6                         |                       |                               |
|                              |                           |                       |                               |
| Datos de RP #2               |                           |                       |                               |

**20.** Al hacer click en "Imprimir provisiones disponibles" se descarga el pdf de la orden de provisión.

|                     |                              |               | testir           | ng 💄 Salir 🗈 p   |
|---------------------|------------------------------|---------------|------------------|------------------|
| Detalle del trámite | e 11-441-0189640/20          |               |                  | ones disponibles |
| Número de afiliado  | Apellido y nombre del afilia | do Documento  | Fecha Nacimiento | Identidad        |
| 212345678800        | GARCÍA JUANA                 | 12345678      | 15/10/1958       | Femenino 👻       |
| Peso * Talla        |                              |               |                  |                  |
| <b>52</b> 0         |                              |               |                  |                  |
| Teléfono            |                              |               |                  |                  |
| Código Áerea        | Teléfono Móvil               | Código Áerea  | Teléfono Fijo    |                  |
| 221                 | 1234567                      | 221           | 7654321          |                  |
| Domicilio           |                              |               |                  |                  |
| Calle               | Nro                          | Código Postal |                  |                  |
| 4                   | 123                          | 1900          |                  |                  |
| Datos de Receta 1   |                              |               |                  |                  |
| Número de Receta    | Fecha Prescripción           | Receta        |                  |                  |
| SAMO 1              | 20/09/2020                   | SA            | MO               |                  |

IOMA

GOBIERNO DE LA PROVINCIA DE BUENOS AIRES

### Sistema digital de Medicamentos Sistema digital de Medicamentos Sistema digital de Medicamentos

Etapa II Accesorios